## **COURSE SELECTION FOR STUDENTS IN GRADE 8**

1. Go to <u>www.yrdsb.ca</u>. Scroll down and click on "Online Student Tools".

On the page that opens, scroll down and click on "My Pathway Planner".

You can also find the **"My Pathway Planner"** button on any school website.

- 2. Login using your YRDSB username and password.
- 3. Using the navigation menu on the left side of your screen, select "High School".
- 4. In the Grade 9 column of your planner, click + [Course].

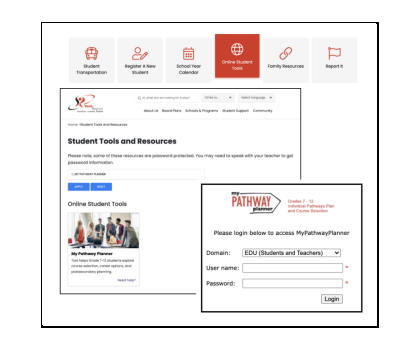

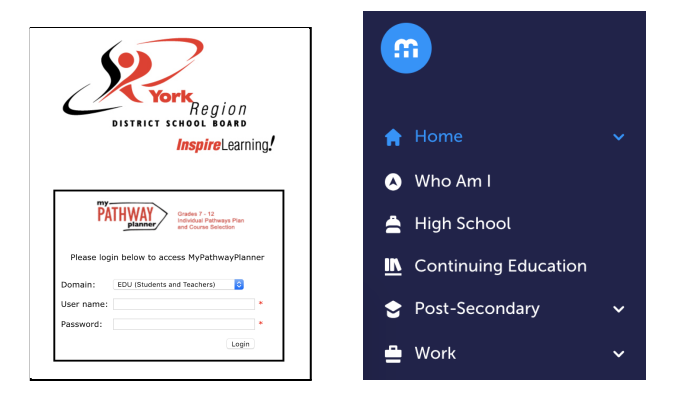

| <b>Grade 9</b><br>Next Year   | Grade 10<br>Plan Ahead | Grade 11<br>Plan Ahead | Grade 12<br>Plan Ahead |
|-------------------------------|------------------------|------------------------|------------------------|
| <ul> <li>English</li> </ul>   | • English              | • English              | English                |
| Mathematics                   | Mathematics            | Mathematics            | • French               |
| <ul> <li>Science</li> </ul>   | • Science              | • French               | • Course               |
| <ul> <li>Geography</li> </ul> | • History              | • Course               | • Course               |

 Click "Add Course" when you find the course you want. It is important that you add the course even if it is a compulsory credit. You will need to choose 8 courses plus add an alternate if the secondary school requires it.

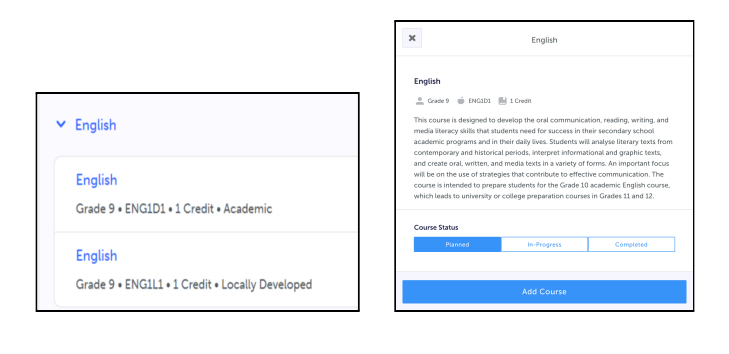

 The Graduation Indicator will help you keep track of your progress towards graduation. Click "View Progress" for a list of specific graduation requirements.

Open the **"Options"** menu and select **"Change Graduation Requirements"**. Check that the appropriate option has been selected.

 When you are ready to submit your course selections, click the blue "Review Course Selections" button.

If you are not attending a YRDSB school next year, click on the "**Not returning next year?**" button at the top of your **High School Progress** box. Select the option that best suits your pathway, then press "**Confirm**".

 Once you have carefully checked the Review Courses page to ensure that the courses which appear are correct, click on "Submit Course Selections".

## This will only be possible while the course selection window is open.

You will **not** be able to modify your course selections once submitted.

 Approval requests to a parent/guardian In myBlueprint, once students submit their courses they are prompted with a Send Approval Email option. Once clicked, a parent or guardian's email address can be added.

*Note:* if they forget to send the approval email at the time of submission, they can simply open their High School Plan and click the option to **Send Approval Email** at a later time.

- After entering an email address and clicking Send Approval Email, the parent/guardian receives a course selection approval request email, including:
- b. In the course selection approval request email, the parent/guardian has the option to Approve or Reject the student's selections by clicking a button or link in the email.

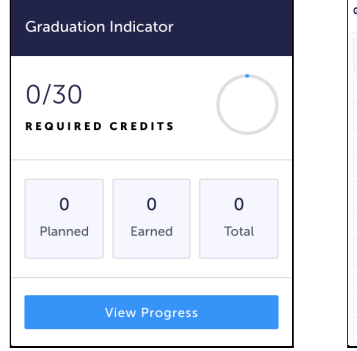

| raduation Progress                                                                 |           |        |               |
|------------------------------------------------------------------------------------|-----------|--------|---------------|
| 0<br>Parent In                                                                     | 0<br>reat |        | 30<br>Impired |
| Compulsory                                                                         |           |        | 0/38 Cre      |
|                                                                                    | Parred    | Larred | Required      |
| 4 Credits in English L credit per gradel                                           | 0         | 0      | 014           |
| 1 Credit in French As a Second Language                                            | 0         | 0      | 01            |
| 3 Credits in Plathematics (at least 1 credit at the grade 11<br>or grade 12 level) | 0         | 0      | 03            |
| 2 Credits in Science                                                               | 0         | ٥      | 02            |
| 0 1 Credit in Arts                                                                 | 0         | 0      | 01            |
| 0 1 Gredit in Health and Physical Education                                        | 0         | ٥      | 01            |
| 0 0.5 Credit in Ovics                                                              | 0         | ٥      | 0.0.5         |
| 0.5 Credit in Guidance and Career Education                                        | ٥         | 0      | 015           |

|        |                          | Step 3                                     | Deview Course Selections |  |
|--------|--------------------------|--------------------------------------------|--------------------------|--|
| ourses | Review Courses           | Submit Courses                             | Review Course selection  |  |
| :      | ×                        | ot returning next year?                    |                          |  |
|        | Let us know where yo     | ou're headed by selecting an option below  | w.                       |  |
|        | Courses you have a       | added for next year will not be submitted. |                          |  |
|        | Private Secondary S      | School (In-Province)                       |                          |  |
|        | Other Secondary So       | chool (In-Province)                        |                          |  |
|        | Secondary School (       | (Out-of-Province)                          |                          |  |
|        | Other Secondary School ( | chool (In-Province)<br>(Out-of-Province)   |                          |  |

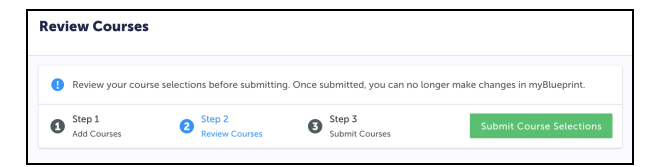

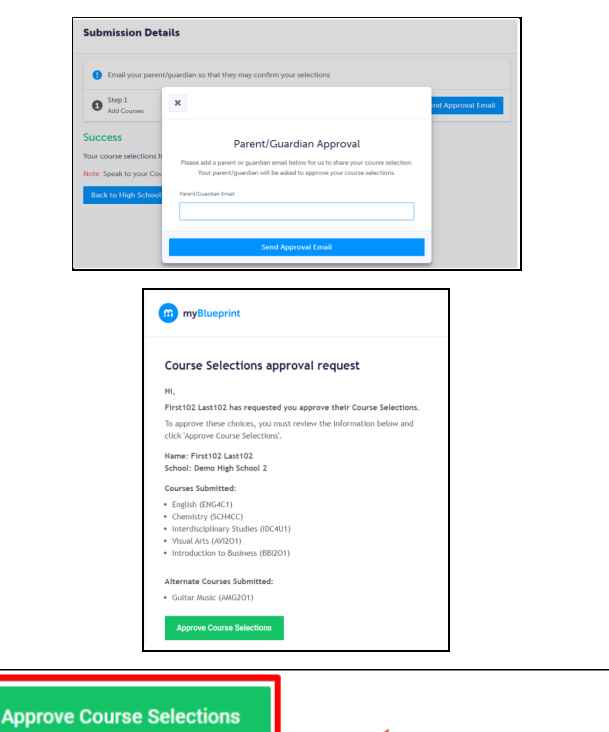

Don't approve of these Course Selections? Reject Request. If you reject this request, please follow up with your school's guidance counsellor about next steps.

10. After submitting your course selections, you will receive a **Success** notification.

|     | Chan 1      | Char.                                                                                                    | 2           |   | Chan 7         |  |
|-----|-------------|----------------------------------------------------------------------------------------------------|-------------|---|----------------|--|
| 0   | Add Courses | 2 Bevie                                                                                                    | Z v Courses | 3 | Submit Courses |  |
| ucc | cess        |                                                                                                    |             |   |                |  |
|     |             | and the second second second second second second second second second second second second second second second |             |   |                |  |

11. You will receive a confirmation of your course selections after the March Break.

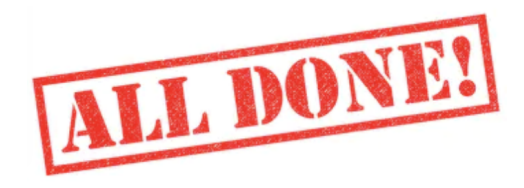